# ИНСТРУМЕНТЫ В ВКОНТАКТЕ Методические рекомендации

- Что выбрать: группу или публичную страницу;
- Как оформить сообщество: название, обложка, информация и др.;
- Можно ли получить статус официального сообщества;
- Какие функции и инструменты сети помогут в продвижении;
- Какие возможности дает ВКонтакте;
- •Что НЕ рекомендуется делать при работе с сообществом.

# Типы сообществ в ВКонтакте

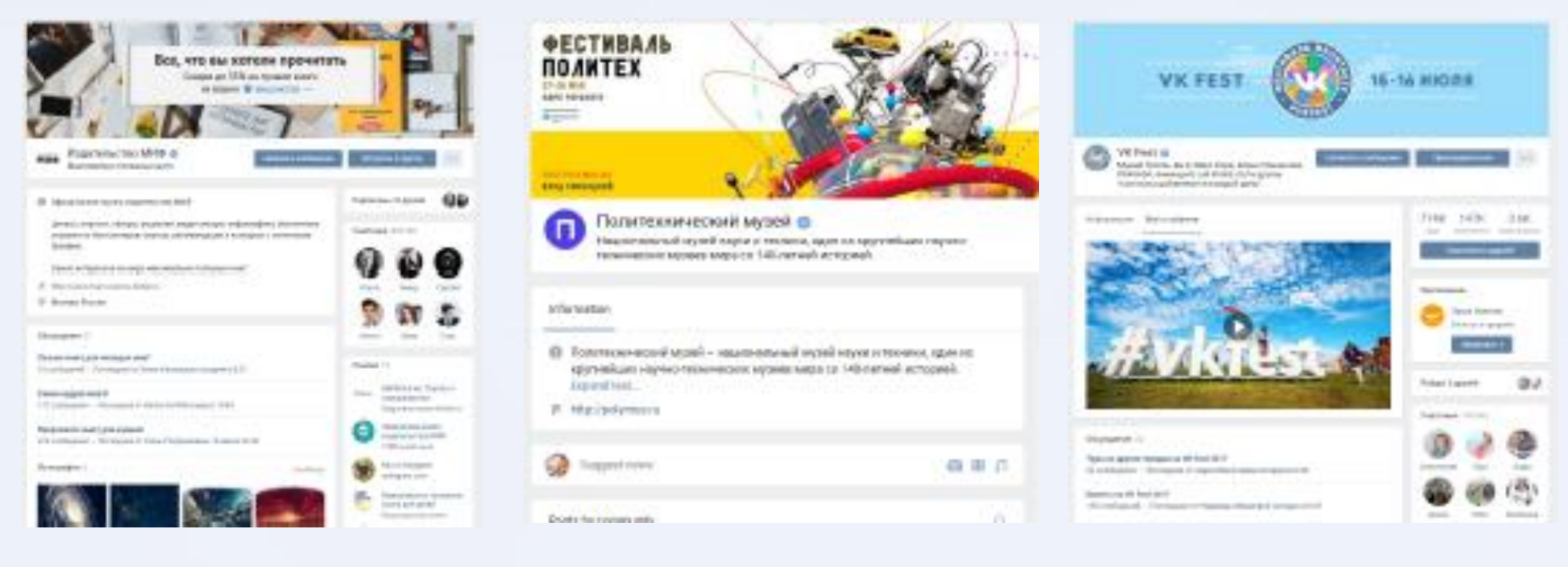

Группа

### Публичная страница

#### Мероприятие

# В чем разница публичной страницы и группы в Вконтакте?

### Публичная страница

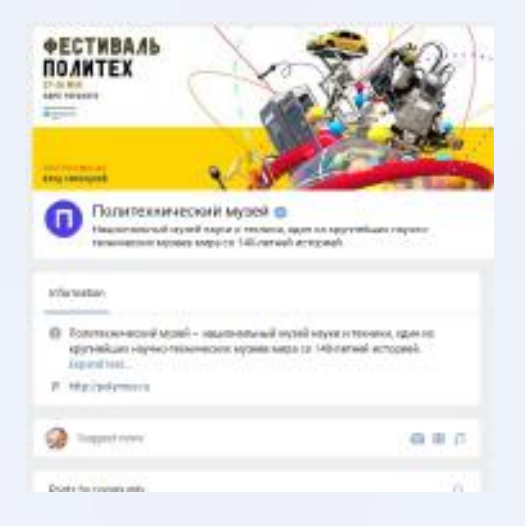

Удобна для новостей ΟΤ лица компании или известного человека, ee нельзя сделать приватной. Также она отображается у каждого И3 подписчиков на личной странице в блоке «Интересные страницы»

### Группа

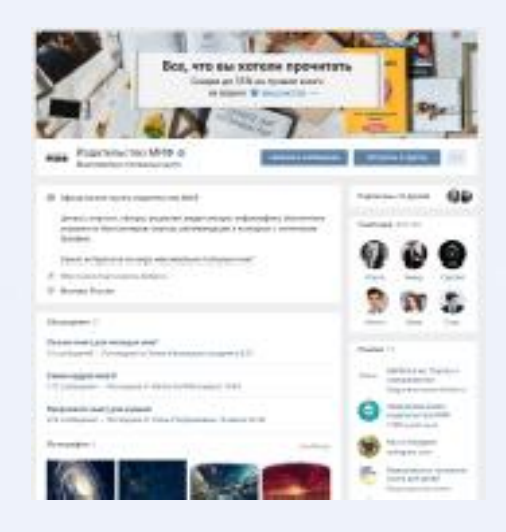

Больше всего подходит ДЛЯ объединений дискуссий И ПО В ней интересам. доступны "обсуждения", также В группу можно приглашать друзей и ее в любой момент можно сделать закрытой

# Пример группы

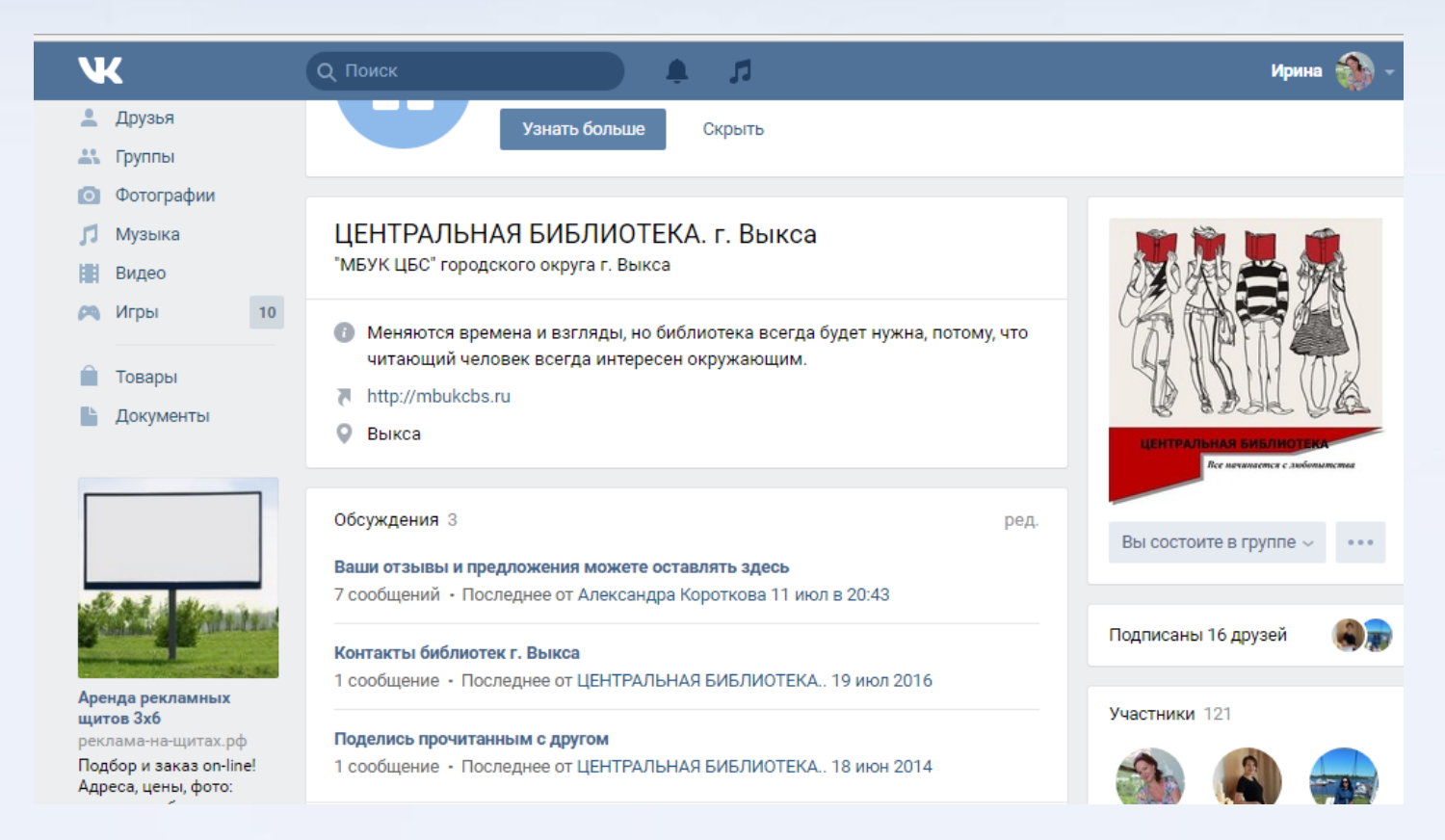

## Пример публичной страницы

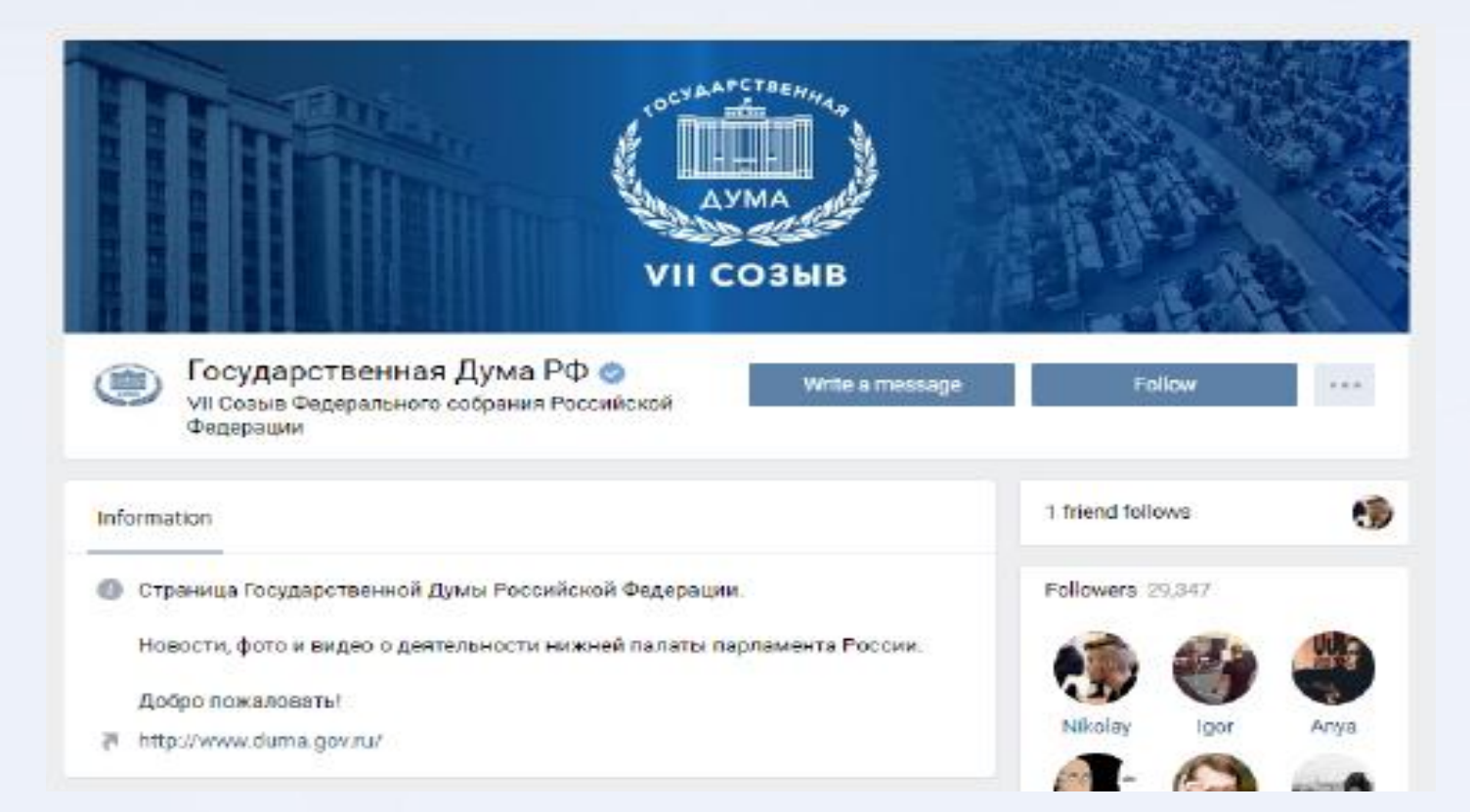

# Чем может быть полезен тип сообщества Мероприятие?

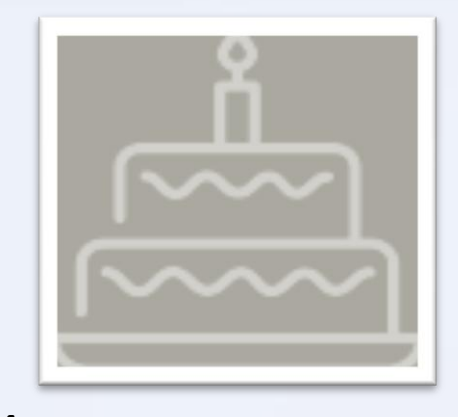

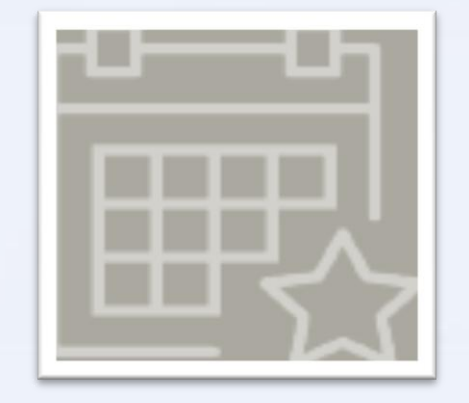

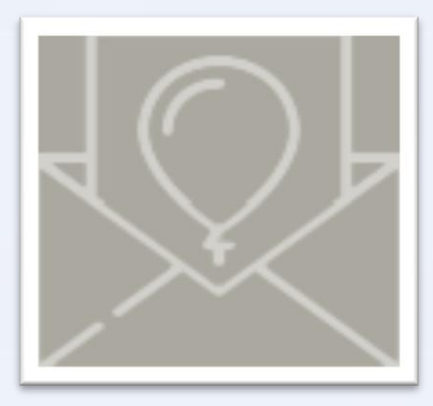

Мероприятие идеально подходит для организации разовых встреч, будь то открытие выставки/ концерт/ вечеринка / презентация новой коллекции/ фестиваль

Мероприятие привязывается к конкретной дате, все приглашенные должны подтвердить свое участие в формате "Точно пойду/ Возможно, пойду/ Не могу пойти, таким образом вы видите примерное количество участников Накануне даты все участники получают напоминание о событии

# Как создать группу в ВКонтакте?

Создание: Чтобы приступить к созданию сообщества заходим в раздел «Группы», навигация находится слева на странице вашего профиля.

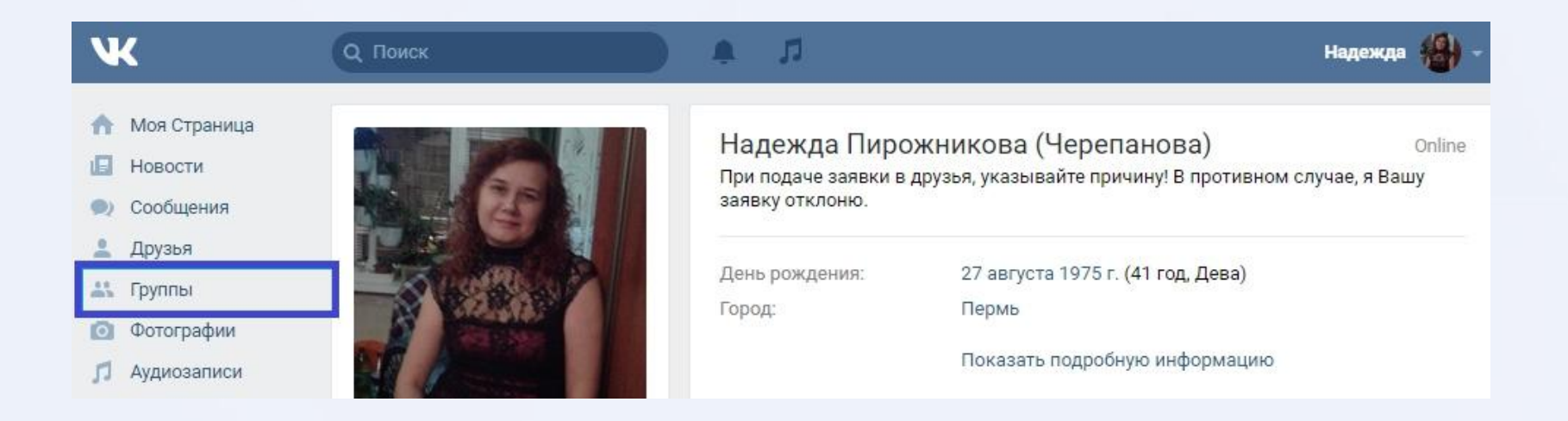

# Нет раздела в группе в Вконтакте

Если нет «Группы» зайдите в настройки страницы

| Ж                                                                 |      | Q Поиск |         |          |        | Надежда 🛞 -                   |
|-------------------------------------------------------------------|------|---------|---------|----------|--------|-------------------------------|
| <ul> <li>Моя Стран</li> <li>Новости</li> <li>Сообщения</li> </ul> | ница |         |         |          |        | Иоя страница<br>Редактитовать |
| <ul> <li>Друзья</li> </ul>                                        | и    |         |         |          | Ľ      | Настройки                     |
| И                                                                 | BO   | вклалке | «обшее» | напротив | пункта | «Меню                         |

и во вкладке «общее» напротив пункта сайта» находятся «Настроить отображение пунктов меню»

| Ж                          | Q Поиск Л                                                         | Надежда 🏭 -               |
|----------------------------|-------------------------------------------------------------------|---------------------------|
| Моя Страница               | Общее                                                             | Общее                     |
|                            |                                                                   | Безопасность              |
| <ul> <li>Друзья</li> </ul> | Меню сайта Настроить отображение пунктов меню                     | Приватность               |
| 📇 Группы                   |                                                                   | Оповещения                |
| 💿 Фотографии               | Настройки страницы 🗌 Скрывать блок подарков                       | Чёрный список             |
| 🎵 Аудиозаписи              | Показывать только мои записи<br>Отключить комментирование записей | Настройки приложений      |
| 📳 Видеозаписи              | Автоматически воспроизводить видеоз                               | Мобильные сервисы         |
| 🎮 Игры                     | Автоматически воспроизводить GIF-ани                              | имации Платежи и переводы |

В списке ссылок, которые бы вы хотели видеть в меню вашего профиля, поставьте справа галочки. Изменения сохраните.

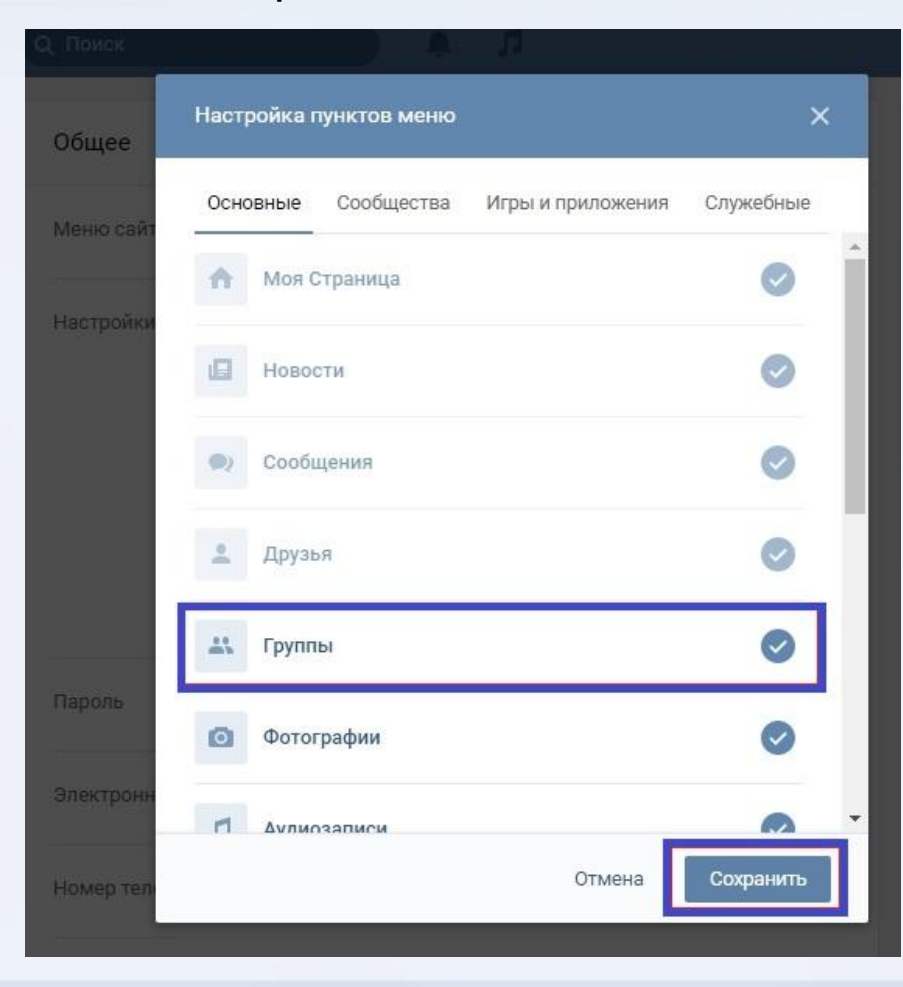

### В новом окне: нажимаем "создать сообщество"

| ¥                                                                                                    | Q Поиск Л                                                                                                    | Надежда 🎒 -                                                                                                    |
|----------------------------------------------------------------------------------------------------|----------------------------------------------------------------------------------------------------|----------------------------------------------------------------------------------------------------|
| <ul> <li>Моя Страница</li> <li>Новости</li> <li>Сообщения</li> <li>Друзья</li> <li>Друзья</li> <li>Группы</li> <li>Фотографии</li> <li>Аудиозаписи</li> <li>Видеозаписи</li> <li>Игры</li> </ul> | Все сообщества 89 Управление 6 Создать сообщество<br>Создать сообщество<br>Создать группу ВКонтакте Успешный админ<br>Открытая группа<br>27 100 участников | Мои сообщества           События         П           Поиск сообществ         П           Популярные сообщества         П |

# Заполняем окно создания группы Далее:

в появившемся окне напишите название группы, а так же предлагается выбрать, что именно хотите создать.

| ва со эправление о                                                             | Создать сооощество    |
|--------------------------------------------------------------------------------|-----------------------|
| Создание нового сообщества                                                     | ×                     |
| Название                                                                       |                       |
| -                                                                              |                       |
| Вид сообщества                                                                 |                       |
| <ul> <li>Группа</li> <li>Подходит для дискуссий и обмен</li> </ul>             | а мнениями            |
| <ul> <li>Публичная страница</li> <li>Идеально для распространения в</li> </ul> | новостей и информации |
| О Мероприятие                                                                  |                       |
| Удобно для организации концерт                                                 | ов и вечеринок        |
|                                                                                |                       |

## Настройка закрытости группы

Если вы хотите создать закрытую или частную группу, для этого после создания сообщества нужно зайти в настройки, называются они: "Управление сообществом" находятся под аватаркой вашей группы.

| Q Поиск Л                                        | Надежда                                                               | 御- |
|--------------------------------------------------|-----------------------------------------------------------------------|----|
| для подписчиков группы - тест<br>изменить статус |                                                                       |    |
| Информация Свежие новости                        |                                                                       |    |
| Пермь                                            |                                                                       |    |
|                                                  | Загрузить фотографи                                                   | 5  |
| C Accessio del cipa                              | Действия                                                              |    |
|                                                  | Управление сообщество                                                 | м  |
| Добавить запись                                  | <ul> <li>Реклама сообщества</li> <li>Статистика сообщества</li> </ul> |    |
| Нет записей                                      | Получать уведомления<br>Добавить в левое меню                         |    |

На вкладке "Настройки" в строчке Тип группы выберите закрытая или частная. В закрытую группу подписчики могут вступить по приглашению или подать заявку. В частную группу подписчики могут вступить только по приглашению руководителей.

| Название:                          | для подписчиков группы - тест |                                                                | ов группы - тест                                                                                                    | Настройки                       |
|------------------------------------|-------------------------------|----------------------------------------------------------------|----------------------------------------------------------------------------------------------------|---------------------------------|
| Описание сообщества:               |                               |                                                                |                                                                                                    | Разделы<br>Комментарии          |
| Тип группы:<br>Обложка сообщества: | Частная                       | В открытую группу могут вступить все<br>желающие пользователи. |                                                                                                    | сылки<br>абота с АРІ            |
|                                    | Частная<br>Открытая           | ſ                                                              | <ul> <li>в закрытую группу можно вступить по<br/>приглашению или подав заявку.</li> <li>В частную группу можно попасть только по<br/>приглашению руководителей.</li> </ul> | астники<br>общения<br>чиложения |
| Адрес страницы:                    | Закрытая                      | Έ                                                              |                                                                                                    |                                 |
|                                    | здесь.                        | q.a                                                            | гр накиении фли рашего сосощества                                                                                                    |                                 |

После того, как ввели название и определились с тем, что создаем, нажимаем на **"Создать сообщество"**.

## Группа создана, поздравляем!

Ваша группа выглядит вот так:

| для подписчиков группь<br>изменить статус | I - TECT            |                            |
|-------------------------------------------|---------------------|----------------------------|
| Информация Свежие новости<br>О Пермь      |                     |                            |
|                                           |                     | Загрузить фотографию       |
| 0 4                                       | цооавить фотографии | Вы состоите в группе ~ *** |
| 🗿 Добавить запись                         | 0 H / S             | 🔒 Это частная группа       |

# Как оформить сообщество: название, обложка, информация и др.

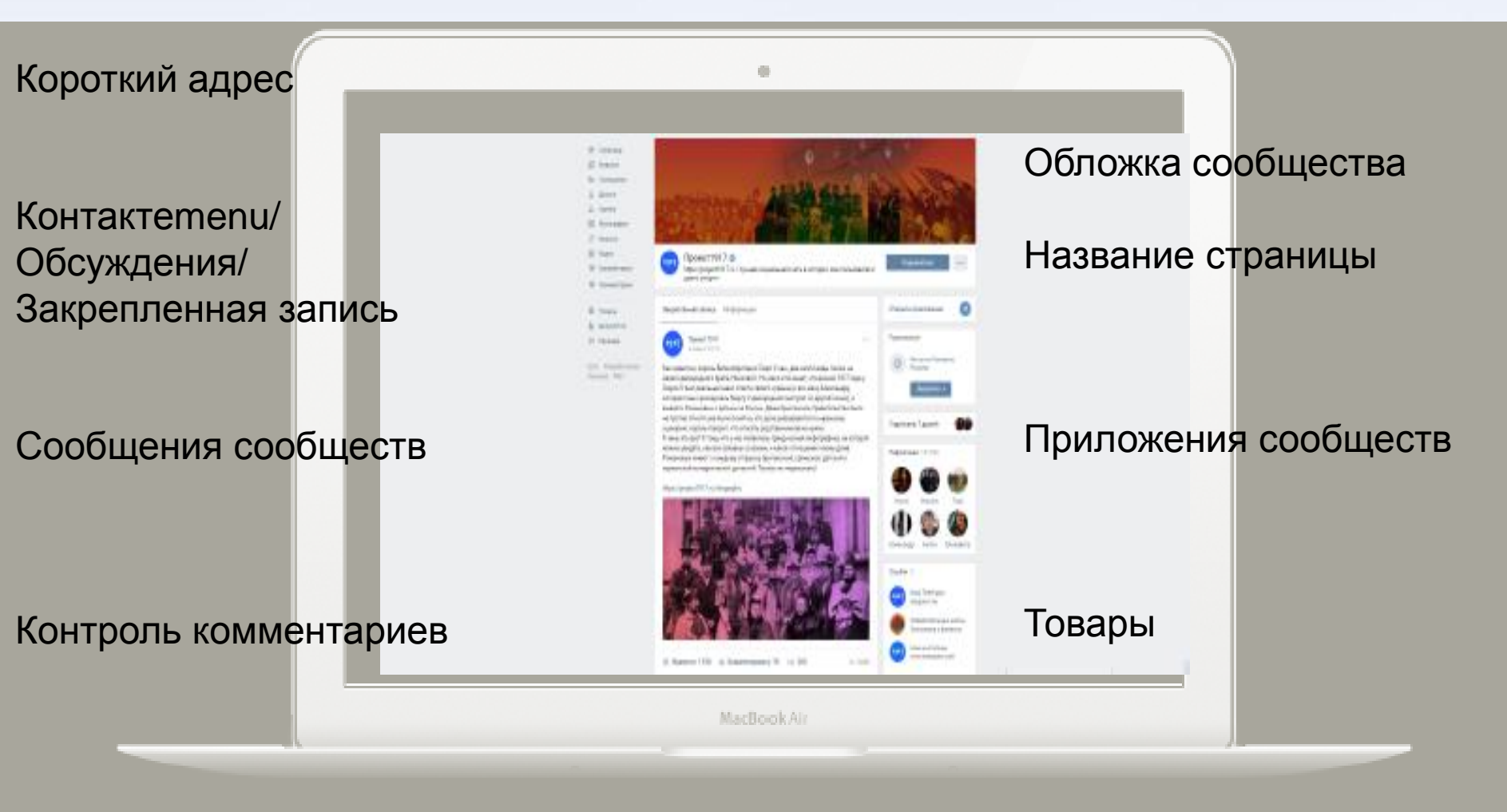

# Зачем нужна обложка сообщества?

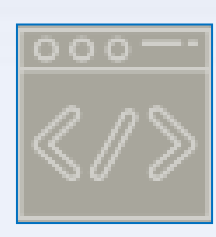

Обложка позволяет превратить сообщество в полноценную стилизованную страницу. Может быть как имиджевой, так и информативной (анонс выставки)

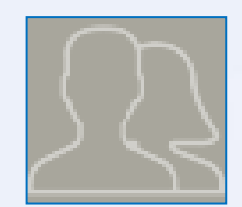

Она заменяет собой стандартный аватар и позволяет экспериментировать с оформлением

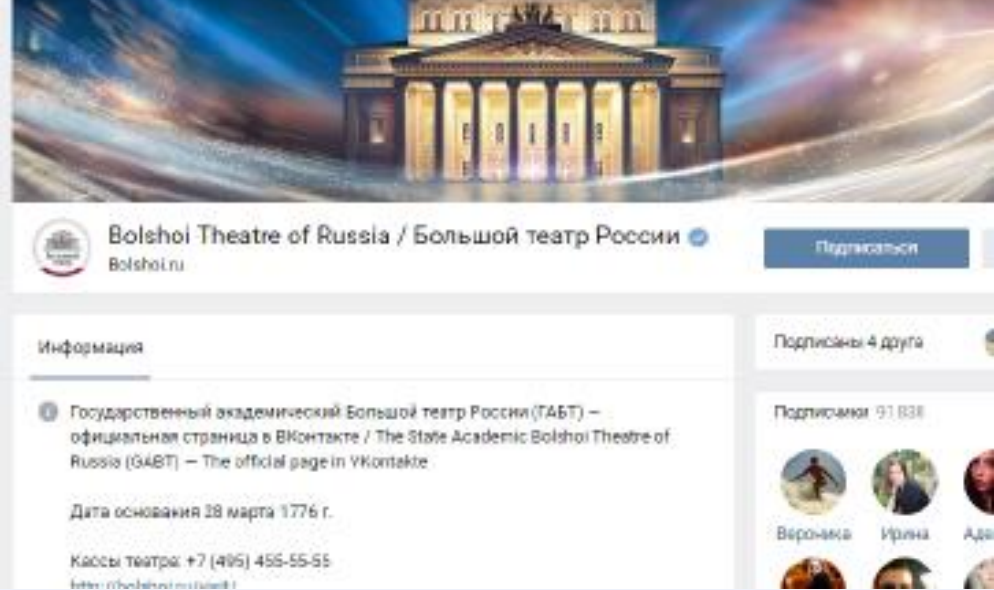

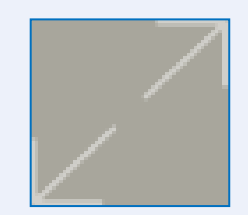

Размер: 795х200 рх или 1590х400 рх для экранов повышенной чёткости.

# Каким должно быть название сообщества?

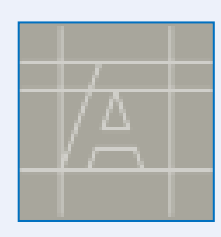

Название сообщества должно быть коротким и максимально отражать суть сообщества

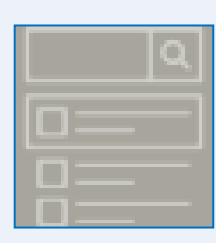

Название также помогает пользователю найти вас в поисковике. Слова из названия одновременно являются тэгами для поиска

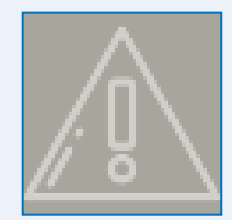

Не стоит пытаться уместить в название ВСЕ, это визуально некрасиво и путает пользователя

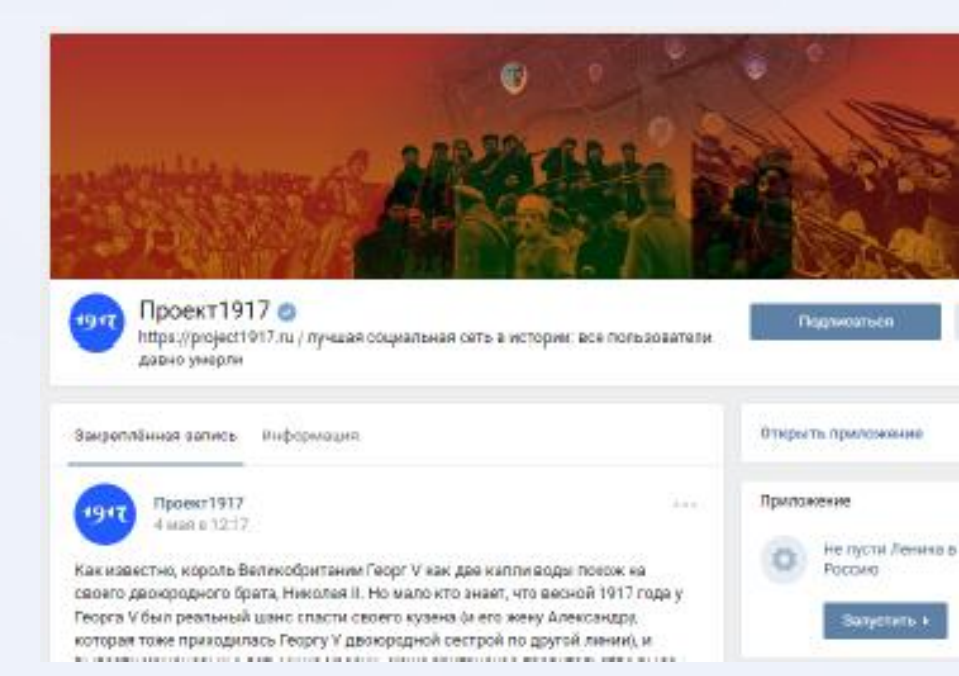

## Закрепленная запись

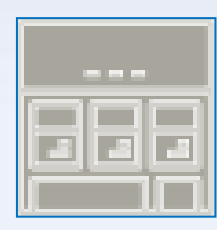

В верхнем блоке под обложкой находятся три вкладки: закреплённая запись, информация о сообществе и wiki-меню (только в группах)

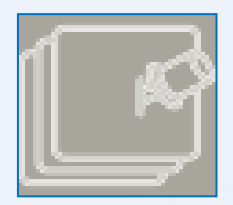

Закреплённая запись — пост, который будет висеть первым в сообществе и оповещать посетителей сообщества о чем-либо. Обычно закреп используют для важных новостей или описания сообщества, также в нем можно закрепить вики-меню

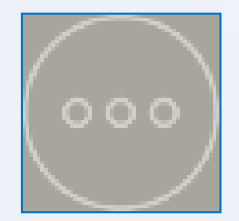

Как делается закрепленная запись: нажать на три точки в правом верхнем углу записи — «Закрепить»

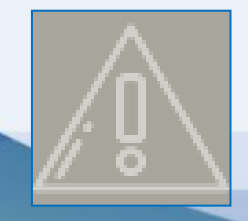

Важно: реклама в закрепленной записи запрещена

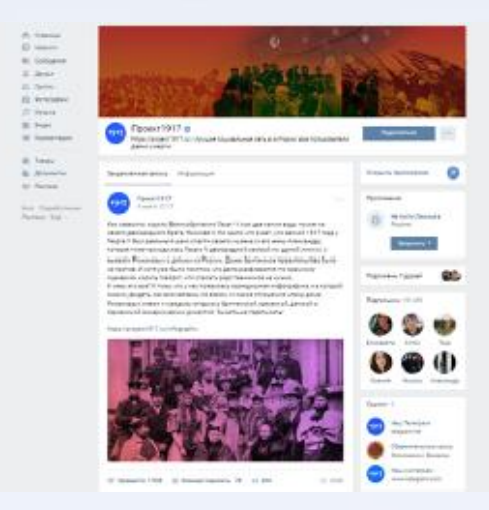

# Оформление сообществ. Обсуждения в группе

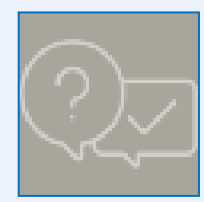

Обсуждения подключаются в «Управлении сообществом» → «Разделы».

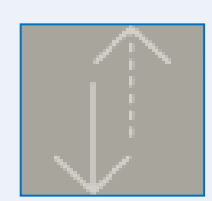

После этого Вы сможете добавлять новые темы, закреплять их и сортировать по дате обновления/создания

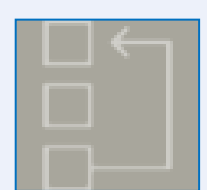

Блок обсуждения в группах можно переносить. Для этого нажмите на кнопку «ред.» в правом верхнем углу блока и снимите или поставьте галочку «Блок обсуждений над новостями группы»

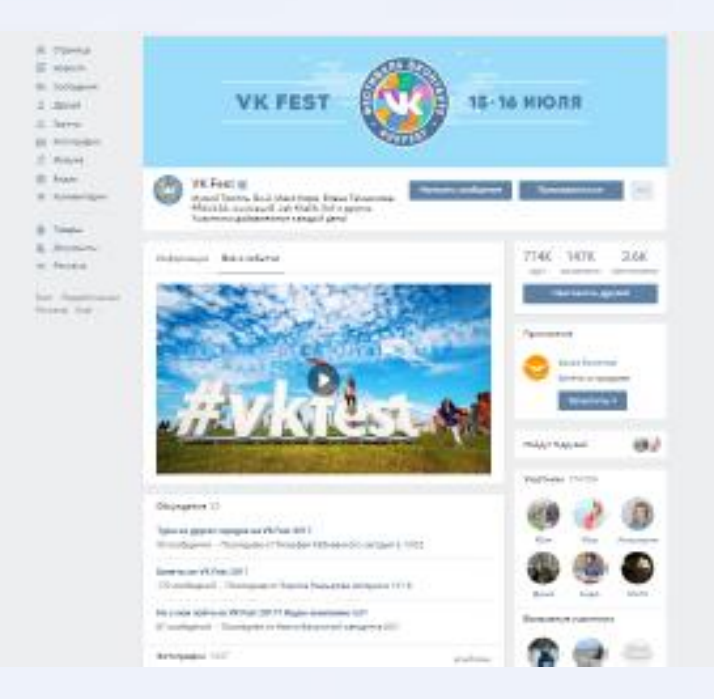

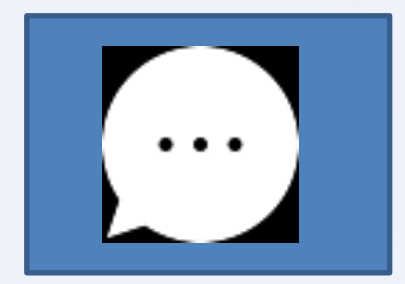

# Сообщения сообществ

# Сообщения сообществ. Как подключить?

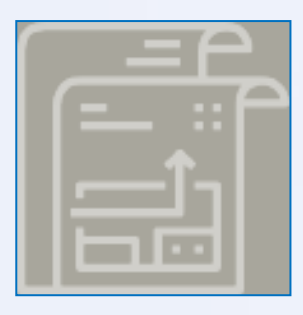

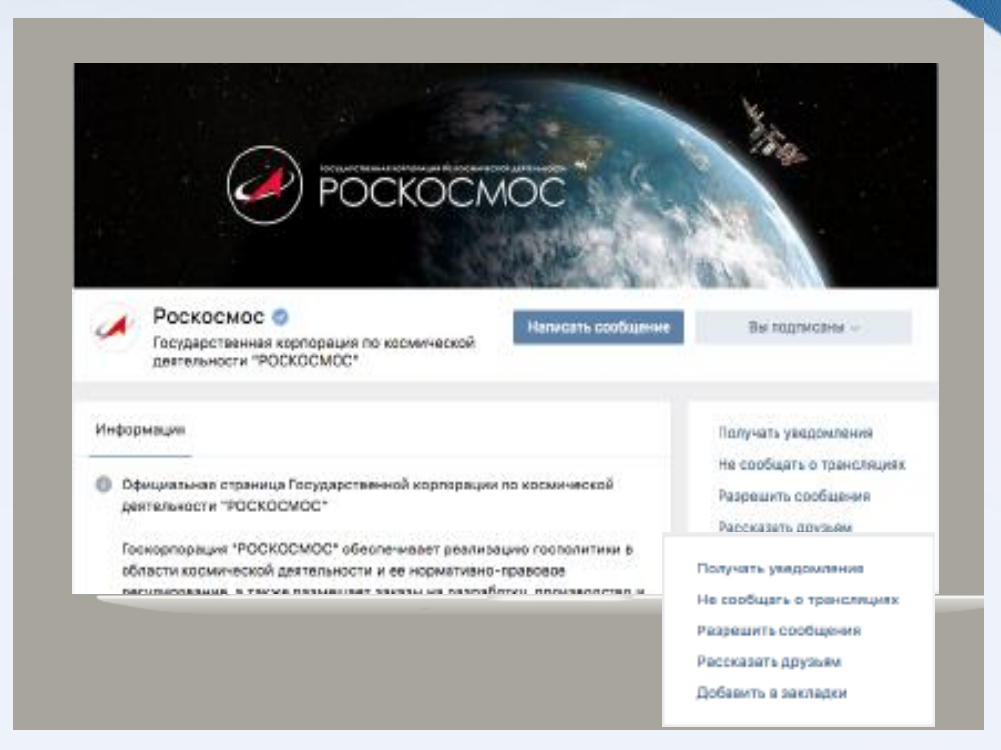

Подробная инструкция по ссылкеhttps://paper.dropbox.com/doc/xDVL1wafGN5kPpwfJSBGb

# Сообщения сообществ. Что доступно?

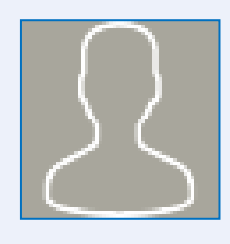

Ключевые сведения о пользователе, который обращается с вопросом город, возраст, пол и многое другое

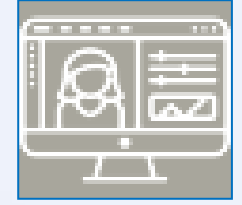

Общение с пользователем от имени сообщества — больше не нужно создавать специальные аккаунты

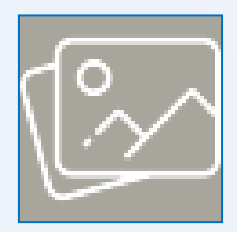

Можно прикреплять изображения, аудио- и видеоматериалы, документы и местоположение

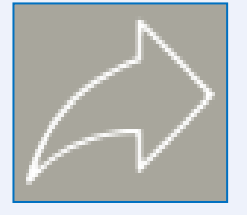

Возможно использование для рассылок уведомлений и обновлений

# Контроль комментариев.

Комментарии в группе Можно настроить фильтр нецензурных слов и фильтр по ключевым словам. «Управление сообществом» — раздел «комментарии»

| Комментарии          |                                                                                                    | 🙉 группа                                                                                                    |
|----------------------|----------------------------------------------------------------------------------------------------|----------------------------------------------------------------------------------------------------|
| Фильтр комментариев: | <ul> <li>Включить фильтр нецензурных выражений</li> <li>Включить фильтр по ключевым словам</li> </ul> | Фильтр нецензурной лексики<br>определяет неприличные слова и<br>выражения и <b>удаляет</b><br>комментарии на стене<br>сообщества, которые их содержат. |
|                      |                                                                                                    | Комментарии                                                                                                    |
|                      |                                                                                                    | Ссылки                                                                                                    |
|                      | Перечислите ключевые слова через запятую.                                                             | Работа с АРІ                                                                                                    |

# Оформление сообществ. Приложения сообществ.

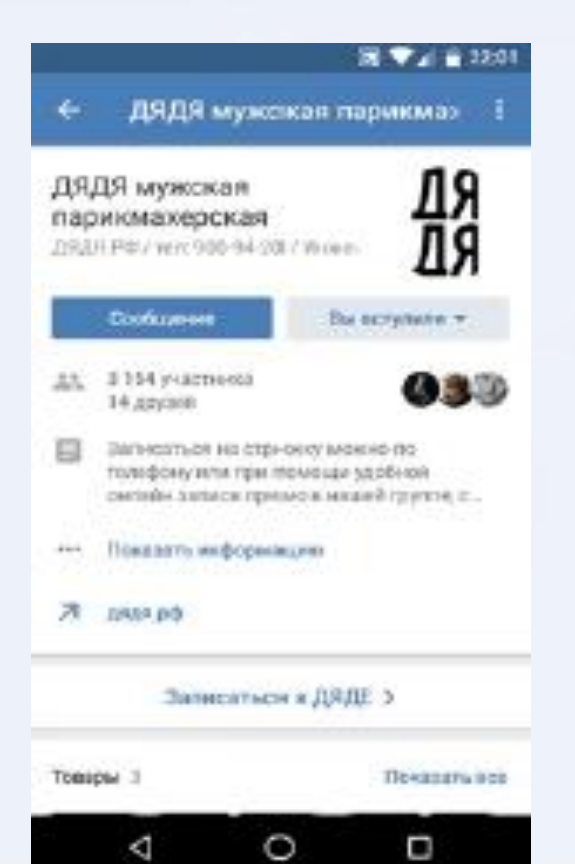

Речь Приложениях, идет 0 которые сообщества запускаются CO страницы ВКонтакте. Вы можете добавить в сообщество форму заказа билетов, онлайн-записи на любые услугу, опрос, тест И другие приложения, которые упростят жизнь

### **Для чего они нужны**?

Сообщество с установленным приложением может сравниться с функциональностью сайта или мобильного приложения и, таким образом, стать единой точкой для взаимодействия с аудиторией

# Партнерские инструменты. Верификация.

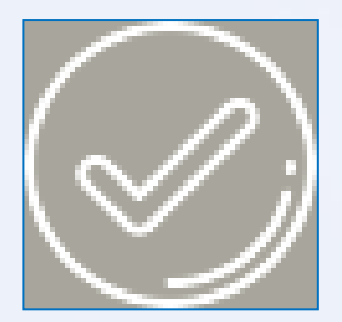

• Верификация: официальный статус присваивается только тем сообществам, которые в этом действительно нуждаются: сообществам, связанным с администрацией сайта, либо принадлежащим известным крупным брендам или компаниям, общественным деятелям или организациям, имеющим сообщества-клоны

• Правила верификации можно изучить здесь: vk.com/wall-22884714\_92260

• Необходимо подключить к Вашему сайту специальный виджет (https://vk.com/dev/Community), чтобы пользователи сразу могли вступить в официальное сообщество, или поставить кнопку

# Партнерские инструменты. Топ сообществ.

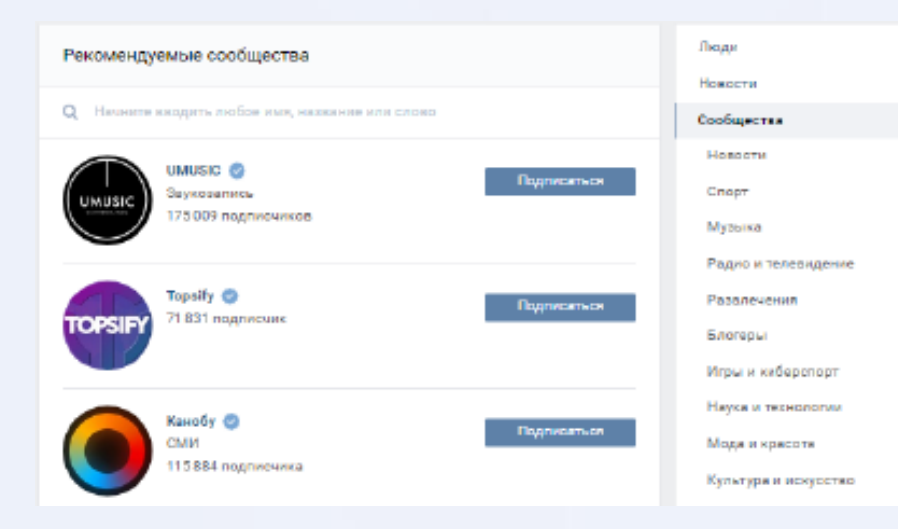

### Популярные сообщества

В поиске — это каталог https://vk.com/search?c[section] =communities, который составляется администрацией сайта с учётом востребованности тематики, качества материалов и ряда других условий.

# Партнерские отношения. Топ хэштегов.

метка-

поиска

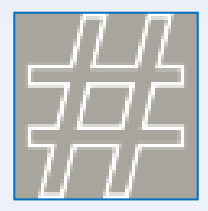

Специальная категоризатор для всех записей определённой тематики

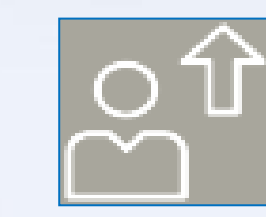

Удобен для продвижения событий, мероприятий или создания рубрик

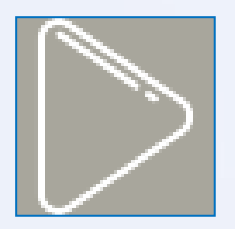

Возможность попадания в блок С актуальными флешмобами, который находится в видеокаталоге

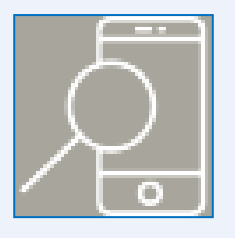

Возможность попадания В блок специальный «актуальные темы» в поиске

# Видео в Вконтакте

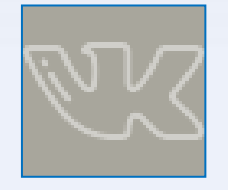

Мы рекомендуем загружать видео на платформу ВКонтакте

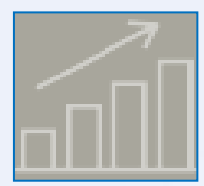

Для роликов, которые загрузили самостоятельно, доступна детальная статистика. Чтобы просмотреть её, откройте видеозапись, нажмите «Ещё» – «Статистика»

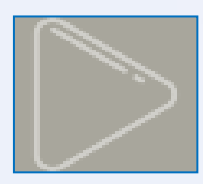

Автозапуск видео: загруженные видеозаписи в плеер ВК автоматически воспроизводятся на стене и в новостях. Это повышает вовлечённость и увеличивает просмотры

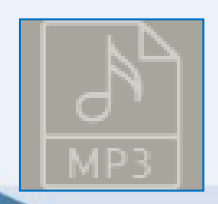

Поддерживаемые форматы видеозаписей: AVI, MP4, 3GP, MPEG, MOV, FLV, WMV

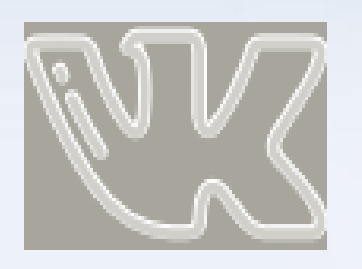

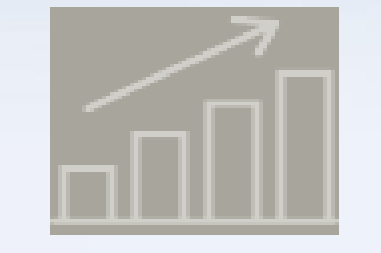

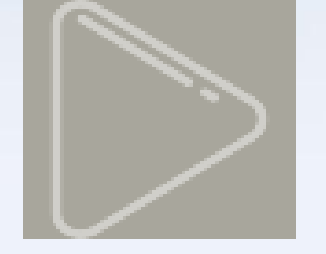

Мы рекомендуем загружать видео на платформу ВКонтакте

Для роликов, которые загрузили самостоятельно, доступна детальная Чтобы статистика. eë, просмотреть откройте видеозапись, нажмите «Ещё» -> «Статистика»

Автозапуск видео: загруженные видеозаписи в плеер ВК автоматически воспроизводятся на стене и в новостях. Это повышает вовлечённость и увеличивает просмотры

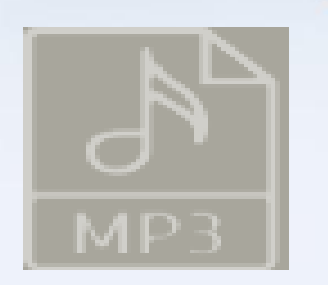

Поддерживаемые форматы видеозаписей: AVI, MP4, 3GP, MPEG, MOV, FLV, WMV

## Полезные ссылки

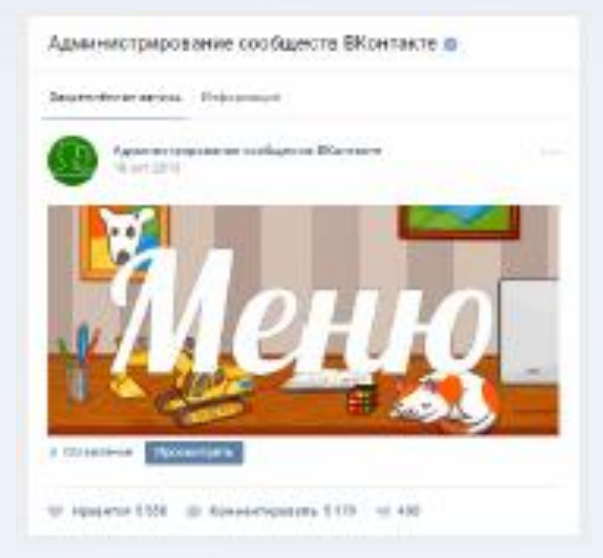

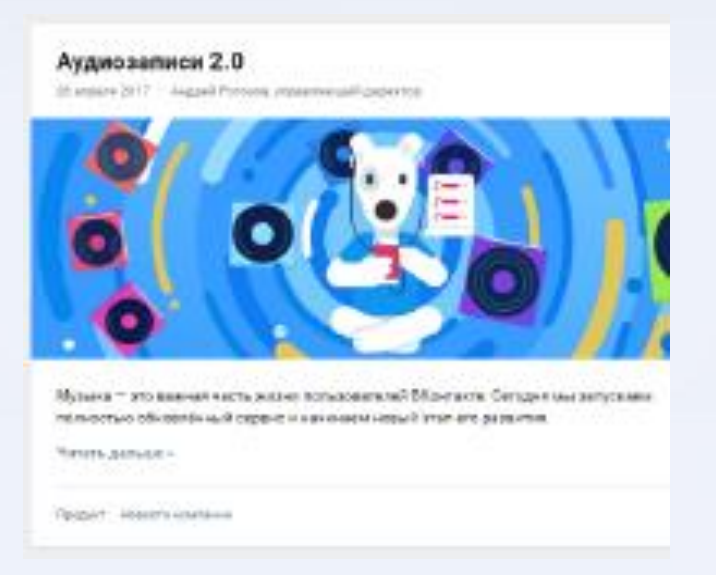

Подпишитесь на vk.com/adminsclub, там можно найти советы для развития своей группы и узнавать о важных изменениях на сайте, касающихся сообществ

Регулярно читайте блог команды ВКонтакте vk.com/blog, чтобы быть в курсе всех изменений и новых функций сайта

## Виджеты для внешних сайтов

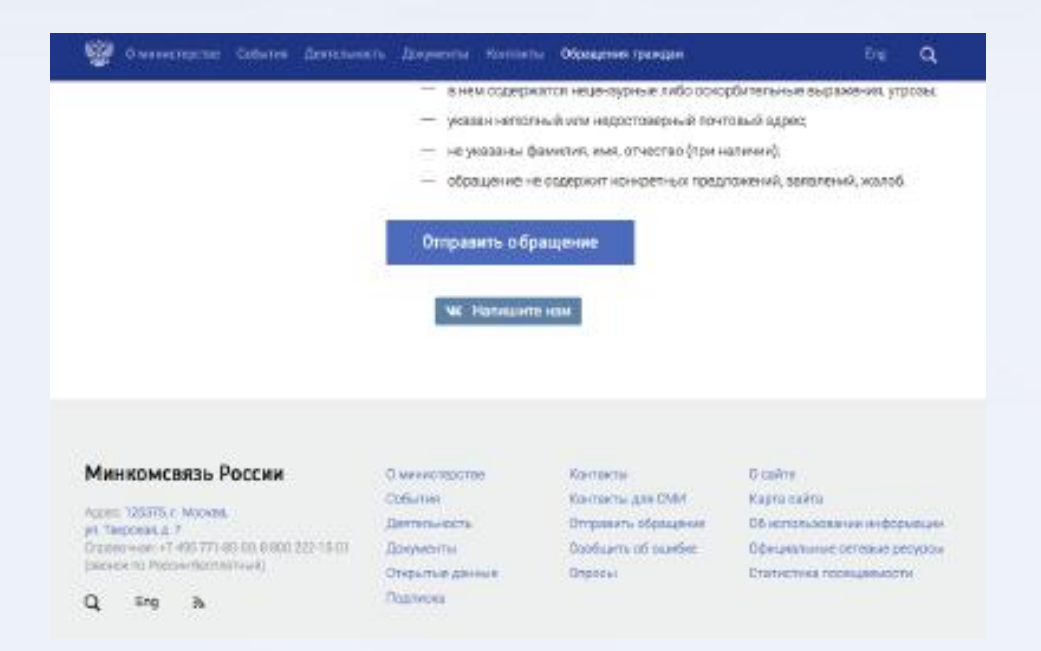

#### Кнопка «Напишите нам»

При нажатии на кнопку пользователь сразу перейдёт с сайта к диалогу с сообществом. Дополнительная информация и инструкция по установке: vk.com/dev/ContactUs

## Виджеты для внешних сайтов

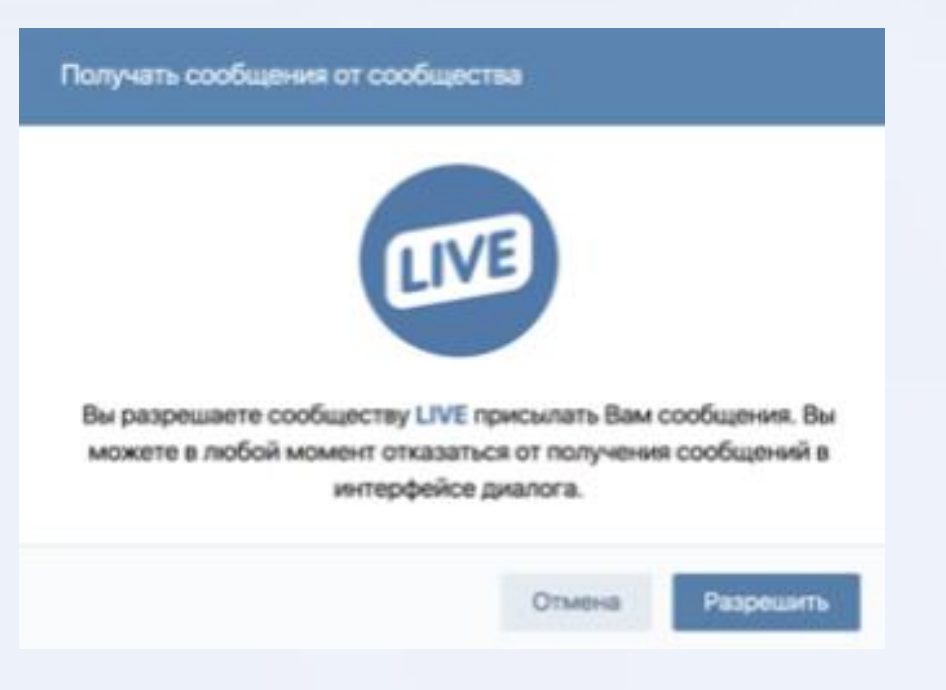

#### Кнопка ««Разрешить писать сообществу»

позволит быстро подписаться на уведомления в личных сообщениях от сообщества, не покидая сайта

Дополнительная информация и инструкция по установке: vk.com/dev/AllowMessagesFromCommunity

## Виджеты для внешних сайтов

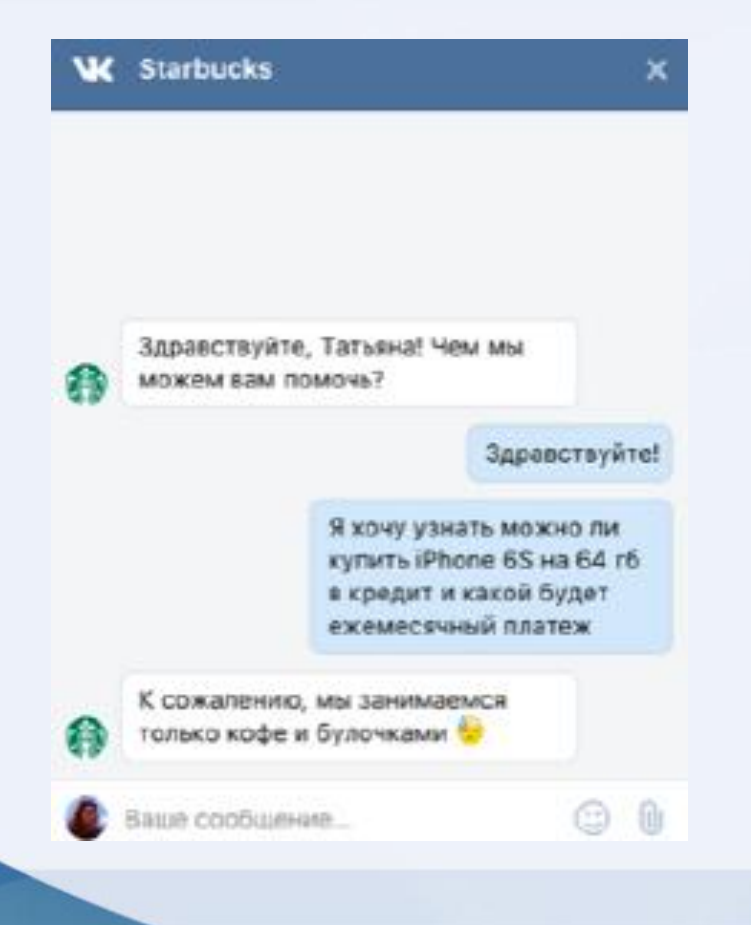

Виджет «Сообщения сообщества» можно писать сообщения и отвечать на них прямо на сайте в специальном окне

Дополнительная информация и инструкция по установке: vk.com/dev/CommunityMessages

# Основные ошибки. Не рекомендуем.

- Создавать личный профиль организации вместо группы/публичной страницы;
- Публиковать огромные полотна текста без заголовка/абзацев/картинки;
- Сложно называть группу (больше 3 слов);
- Использовать больше 3 хештегов под постом;
- Заливать видео через другие видеохостинги (через ВКонтакте работает автоплей);
- Отключать комментарии в умной ленте (ваши публикации увидят гораздо меньше людей);
- Упоминать другие социальные сети в официальном сообществе.

# Примеры интересных сообществ

| Н <b>ОЧЬ МУЗЕЕВ</b><br>20 мая                                                                                                    |                                                                  |
|----------------------------------------------------------------------------------------------------|------------------------------------------------------------------|
| Культура.РФ Всё о культурном наследии России                                                                                                    | Вы подлисаны 🗸                                                   |
| Закреплённая запись Информация                                                                                                    | Получать уведомления<br>Не сообщать о трансляциях                |
| Культура.РФ<br>4 мая в 18:18<br>Главное музейное событие года — XIX Международный фестиваль<br>«Интермузей 2017». Более 300 музеев России, стран ближнего и дальнего | Разрешить сообщения<br>Рассказать друзьям<br>Добавить в закладки |

# Примеры интересных сообществ

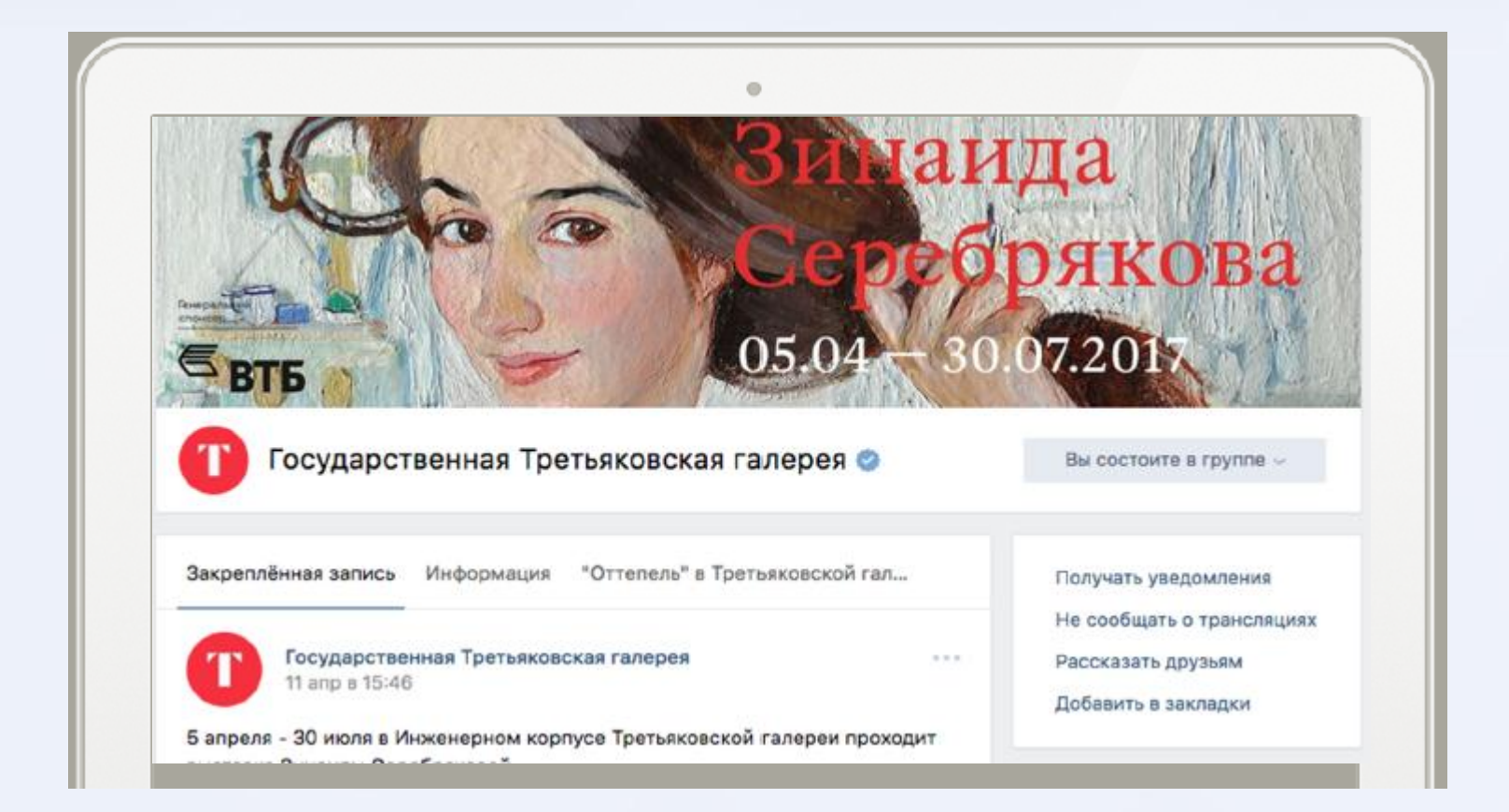

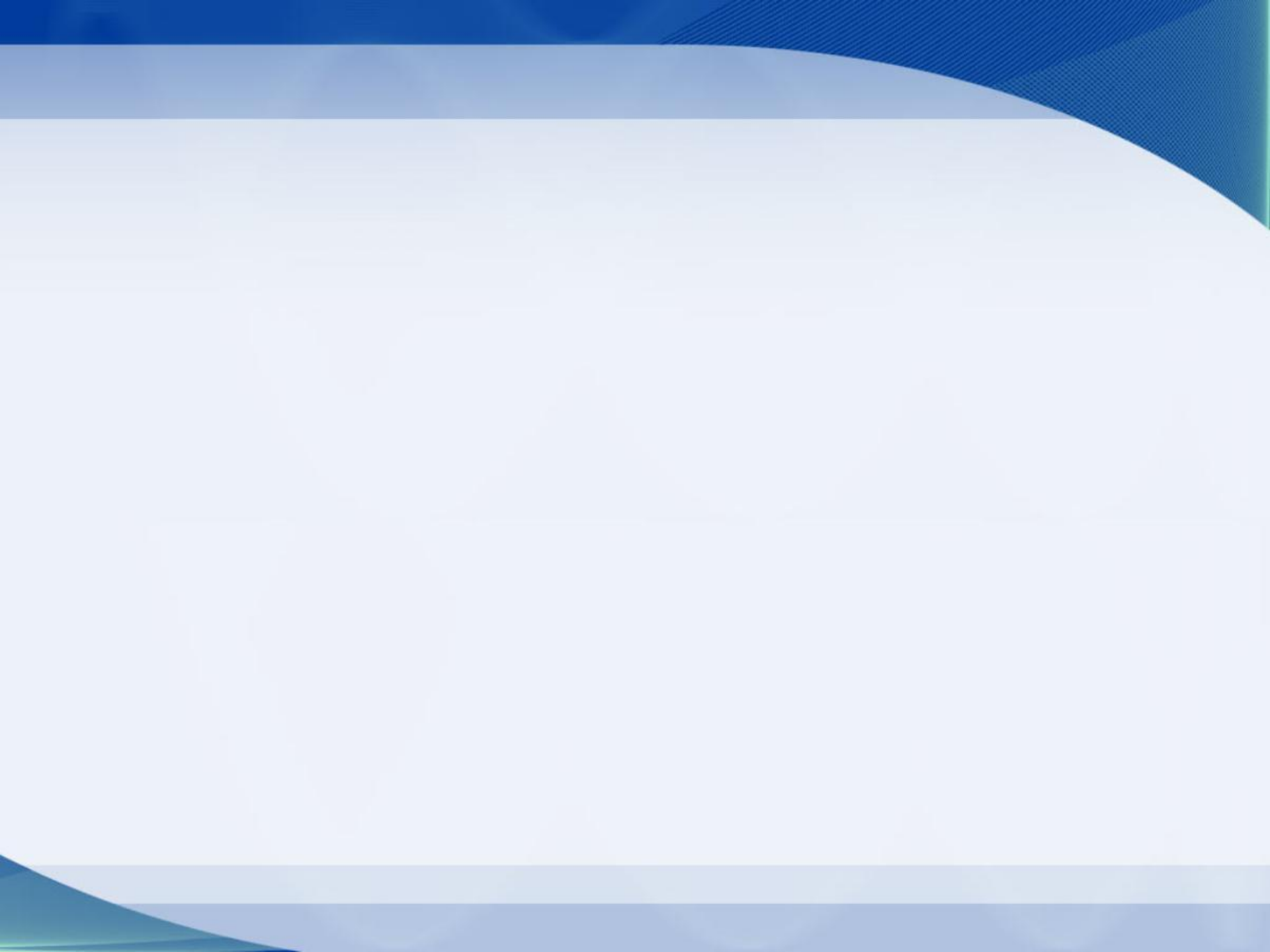